# Installation

Die Programminstallation erfolgt über ein Setup-Programm, das alle erforderlichen Schritte per Assistent mit Ihnen durchführt. Vor der Installation sollten Sie unbedingt nochmals prüfen, ob der Computer, auf dem Sie das Produkt installieren wollen, die angegebenen Systemvoraussetzungen erfüllt.

Starten Sie die Installation der SEPA Überweisungs-Druckerei mit einem Doppelklick auf die nach dem Kauf heruntergeladene Datei *hph.ued8.setup.exe*.

Es erscheint nun der folgende Dialog der Benutzerkontensteuerung, welcher die HPH-Software GmbH als verifizierten Herausgeber der Setup-Datei ausweist.

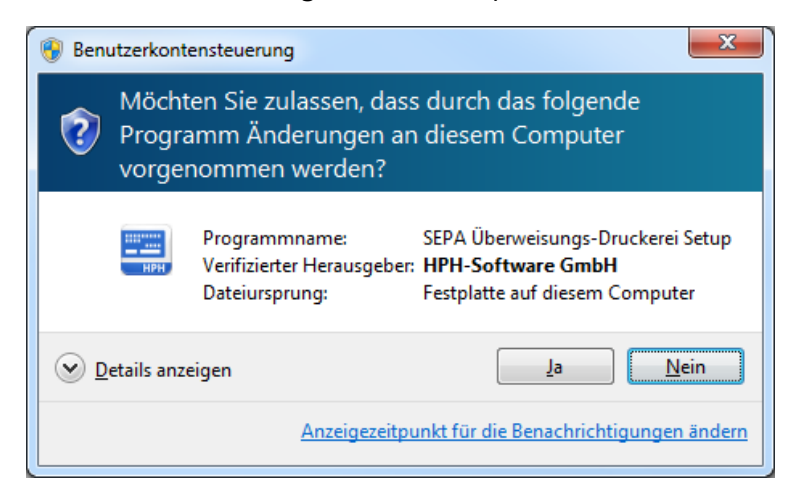

Bestätigen Sie den Dialog bitte mit Klick auf die Schaltfläche Ja.

Nun öffnet sich der eigentliche Setup-Assistent, der Sie mit wenigen Schritten durch die Installation führt. Folgen Sie einfach den Anweisungen des Assistenten.

#### Willkommen

Der Setup-Assistent der SEPA Überweisungs-Druckerei startet mit dem Willkommen-Bildschirm, der Sie darauf hinweist, dass Sie alle anderen Anwendungen beenden sollten, bevor Sie mit dem Setup fortfahren.

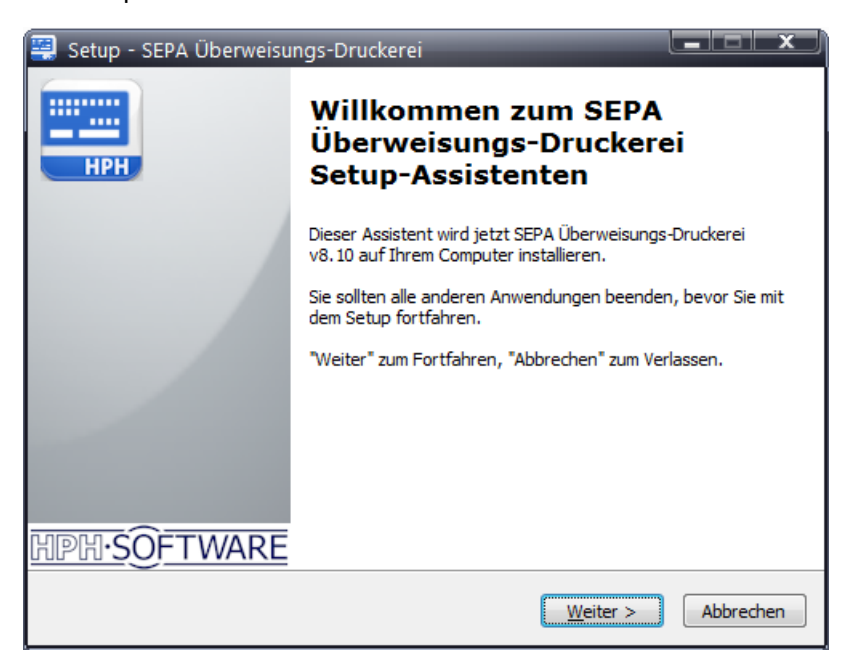

Schließen Sie alle geöffneten Anwendungen und klicken Sie auf *Weiter*, um mit der Installation der SEPA Überweisungs-Druckerei fortzufahren. Mit einem Klick auf *Abbrechen* können Sie den Setup-Vorgang in jedem Schritt des Assistenten beenden. Beachten Sie, dass Sie ohne ein komplett ausgeführtes Setup die SEPA Überweisungs-Druckerei nicht verwenden können.

### Lizenzvereinbarung

.

Nachdem Sie den Willkommen-Bildschirm mit einem Klick auf *Weiter* verlassen haben, öffnet sich das Fenster *Lizenzvereinbarung*. Bitte lesen Sie die angezeigten Nutzungsbedingungen sorgfältig durch.

| 🚆 Setup - SEPA Überweisungs-Druckerei                                                                                                    | x  |
|----------------------------------------------------------------------------------------------------|----|
| Lizenzvereinbarung<br>Lesen Sie bitte folgende, wichtige Informationen bevor Sie fortfahren.                                                                                                    | 0  |
| Lesen Sie bitte die folgenden Lizenzvereinbarungen. Benutzen Sie bei Bedarf die<br>Bildlaufleiste oder drücken Sie die "Bild Ab"-Taste.                                                                                                    |    |
| Nutzungsbedingungen (Stand: August 2014)                                                                                                    |    |
| Mit der Installation der Software erkennen Sie diese Nutzungsbedingungen<br>ausdrücklich an. Bitte lesen Sie die Nutzungsbedingungen jetzt sorgfältig durch.<br>Wenn Sie den Nutzungsbedingungen nicht zustimmen, brechen Sie die Installation<br>bitte ab. |    |
| Hier sind die Nutzungsbedingungen für diese Software:                                                                                                    |    |
| VORAUSSETZUNG:                                                                                                    |    |
| Ich akzeptiere die Vereinbarung     Dich lehne die Vereinbarung ab                                                                                                    |    |
| HPH-SOFTWARE < <u>Z</u> urück <u>W</u> eiter > Abbrech                                                                                                    | en |

Sind Sie mit den Nutzungsbedingungen einverstanden, aktivieren Sie die Option *Ich akzeptiere die Vereinbarung* mit einem einfachen Mausklick.

## Hinweis

Die Benutzung der Software ist nur zulässig, wenn Sie die Nutzungsbedingungen zuvor verbindlich und vorbehaltlos durch Aktivierung der Option *Ich akzeptiere die Vereinbarung* im Zuge der Installation akzeptiert haben ("Click-Wrap-Lizenz"). Lehnen Sie die Vereinbarung ab, belassen Sie die Option *Ich lehne die Vereinbarung ab* aktiviert. Nach einem Klick auf *Weiter* wird das Setup abgebrochen. Sie können und dürfen die Software ohne Zustimmung zu den Nutzungsbedingungen nicht verwenden. Über die Schaltfläche *Lizenzdatei drucken* haben Sie die Möglichkeit, die angezeigten Bedingungen auf Ihrem Drucker auszugeben. Klicken Sie auf *Weiter*, um zum nächsten Schritt zu gelangen.

## Ziel-Ordner wählen

In diesem Assistentenschritt wählen Sie den Ordner, in welchen die SEPA Überweisungs-Druckerei installiert werden soll.

## Hinweis

Im unteren Bereich des Fensters zeigt ein Hinweis an, wieviel MB freien Speicherplatz Sie mindestens für die Installation der SEPA Überweisungs-Druckerei benötigen. Bitte stellen Sie vor der Installation sicher, dass auf der Installationspartition Ihrer Festplatte ausreichend Platz zur Verfügung steht.

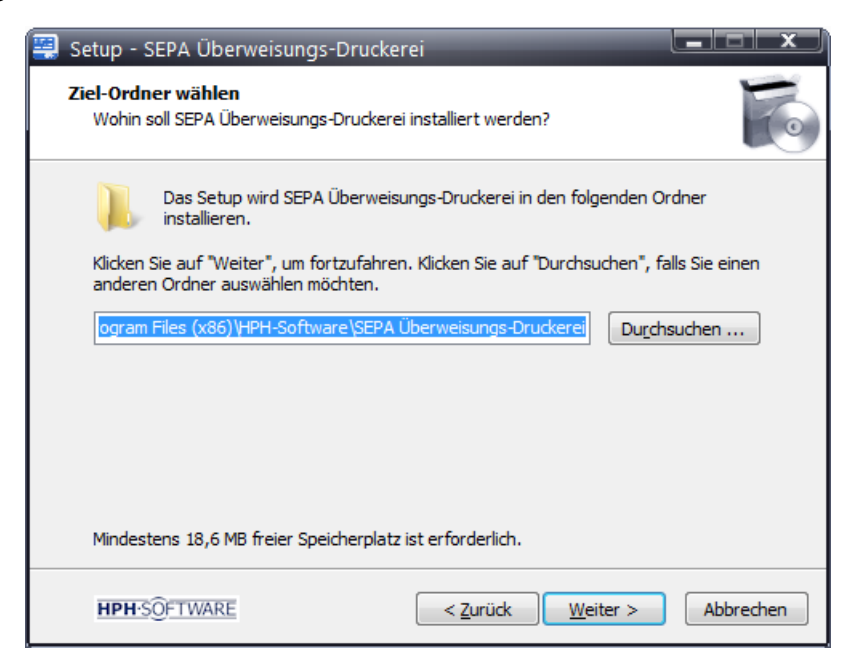

Um die Software standardmäßig zu installieren, belassen Sie den voreingestellten Pfad und klicken auf *Weiter*, um fortzufahren. Möchten Sie die SEPA Überweisungs-Druckerei in einem anderen Ordner installieren, klicken Sie auf die Schaltfläche *Durchsuchen* und markieren im nun angezeigten Dialog *Ordner suchen* den gewünschten Installationsordner mit einem Mausklick. Schließen Sie den Dialog, wird der neue Installationspfad im Eintragsfeld angezeigt.

Klicken Sie auf Weiter, um zum nächsten Schritt des Assistenten zu gelangen.

#### Startmenü-Ordner auswählen

In diesem Assistentenschritt legen Sie fest, wo das Setup die Programm-Verknüpfung erstellen soll. Belassen Sie den vorgeschlagenen Standardordner oder klicken Sie auf die Schaltfläche *Durchsuchen*, um einen anderen Ordner für die Programmverknüpfung zu wählen.

| 🚆 Setup - SEPA Überweisungs-Druckerei                                                                                          |
|----------------------------------------------------------------------------------------------------|
| Startmenü-Ordner auswählen<br>Wo soll das Setup die Programm-Verknüpfungen erstellen?                                          |
| Das Setup wird die Programm-Verknüpfungen im folgenden Startmenü-Ordner erstellen.                                             |
| Klicken Sie auf "Weiter", um fortzufahren. Klicken Sie auf "Durchsuchen", falls Sie einen<br>anderen Ordner auswählen möchten. |
| HPH-Software \SEPA Überweisungs-Druckerei Durchsuchen                                                                          |
|                                                                                                    |
|                                                                                                    |
| The second second second second second second second second second second second second second second second se                |
| Keinen Ordner im Startmenu erstellen                                                                                           |
| HPH-SOFTWARE < <u>Z</u> urück <u>W</u> eiter > Abbrechen                                                                       |

Soll das Setup keine Programm-Verknüpfung im Startmenü-Ordner erstellen, aktivieren Sie die Option *Keinen Ordner im Startmenü erstellen*.

| 🚆 Setup - SEPA Überweisungs-Druckerei                                                                                                    |                                |
|----------------------------------------------------------------------------------------------------|--------------------------------|
| Startmenü-Ordner auswählen<br>Wo soll das Setup die Programm-Verknüpfungen erstellen?                                                                   |                                |
| Das Setup wird die Programm-Verknüpfungen im folgenden Start<br>erstellen.<br>Klicken Sie auf "Weiter", um fortzufahren. Klicken Sie auf "Durchsuchen", | menü-Ordner<br>falls Sie einen |
| anderen Ordner auswählen möchten.                                                                                                    |                                |
| HPH-Software\SEPA Überweisungs-Druckerei Durd                                                                                                    | nsuchen                        |
| Keinen Ordner im Startmenü erstellen                                                                                                    |                                |
| HPH-SOFTWARE < <u>Z</u> urück <u>W</u> eiter >                                                                                                    | Abbrechen                      |

Durch Aktivieren dieser Option werden alle weiteren Auswahl- und Eingabemöglichkeiten des Dialogs ausgeblendet. Haben Sie den Startmenü-Ordner ausgewählt bzw. deaktiviert, klicken Sie auf *Weiter*, um zum nächsten Assistentenschritt zu gelangen.

## Zusätzliche Aufgaben auswählen

.

In diesem Schritt des Setup-Assistenten können Sie wählen, welche zusätzlichen Aufgaben vom Setup während der Installation der SEPA Überweisungs-Druckerei ausgeführt werden sollen.

| Setup - SEPA Überweisungs-Druckerei                                                                                                    |
|----------------------------------------------------------------------------------------------------|
| Zusätzliche Aufgaben auswählen<br>Welche zusätzlichen Aufgaben sollen ausgeführt werden?                                                                                 |
| Wählen Sie die zusätzlichen Aufgaben aus, die das Setup während der Installation von<br>SEPA Überweisungs-Druckerei ausführen soll, und klicken Sie danach auf "Weiter". |
| Zusätzliche Symbole:                                                                                                    |
| Desktop-Symbol erstellen                                                                                                    |
|                                                                                                    |
|                                                                                                    |
| HPH-SOFTWARE < Zurück Weiter > Abbrechen                                                                                                    |

Belassen Sie die standardmäßig aktivierte Option *Desktop-Symbol erstellen* aktiviert, damit Ihnen für ein bequemes Arbeiten mit der Software das entsprechende Desktop-Icon zur Verfügung steht.

Klicken Sie auf Weiter, um zum nächsten Schritt zu gelangen.

## **Bereit zur Installation**

.

In diesem Fenster werden noch einmal die in den Schritten zuvor getroffenen Einstellungen zusammengefasst, damit Sie sie vor dem Start der Installation noch einmal überprüfen können.

Möchten Sie Änderungen durchführen, klicken Sie auf die Schaltfläche *Zurück* und wechseln zu dem Schritt, in dem Sie Anpassungen vornehmen möchten.

| 🚆 Setup - SEPA Überweisungs-Druckerei                                                                                                    |         |
|----------------------------------------------------------------------------------------------------|---------|
| Bereit zur Installation.<br>Das Setup ist jetzt bereit, SEPA Überweisungs-Druckerei auf Ihrem Computer zu<br>installieren.                   | 6       |
| Klicken Sie auf "Installieren", um mit der Installation zu beginnen, oder auf "Zurück<br>um Ihre Einstellungen zu überprüfen oder zu ändern. | Ξ,      |
| Ziel-Ordner:<br>C:\Program Files (x86)\HPH-Software\SEPA Überweisungs-Druckerei                                                              | *       |
| Startmenü-Ordner:<br>HPH-Software\SEPA Überweisungs-Druckerei                                                                                |         |
| Zusätzliche Aufgaben:<br>Zusätzliche Symbole:<br>Desktop-Symbol erstellen                                                                    |         |
| 4                                                                                                    | Ŧ       |
| HPH-SOFTWARE < <u>Z</u> urück Installieren Ab                                                                                                | brechen |

Sind alle Setup-Einstellungen korrekt, klicken Sie auf *Installieren*, um die Installation der SEPA Überweisungs-Druckerei zu starten.

## Installation

Im nun geöffneten Fenster wird der Fortschritt der Installation angezeigt. Der Vorgang kann je nach Leistungsfähigkeit Ihres Systems einige Zeit in Anspruch nehmen. Bitte brechen Sie den Vorgang nicht ab. Die SEPA Überweisungs-Druckerei kann nur nach einer kompletten Installation verwendet werden.

| 🚆 Setup - SEPA Überweisungs-Druckerei                                                                       |           |
|----------------------------------------------------------------------------------------------------|-----------|
| Installiere<br>Warten Sie bitte während SEPA Überweisungs-Druckerei auf Ihrem Computer<br>installiert wird. |           |
| Dateien werden entpackt<br>C: \windows\system32\msvcrt40.dll                                                |           |
|                                                                                                    |           |
|                                                                                                    |           |
|                                                                                                    |           |
|                                                                                                    |           |
| HPH-SOFTWARE                                                                                                | Abbrechen |

Der erfolgreiche Abschluss der Installation wird durch die nachfolgende Meldung bestätigt.

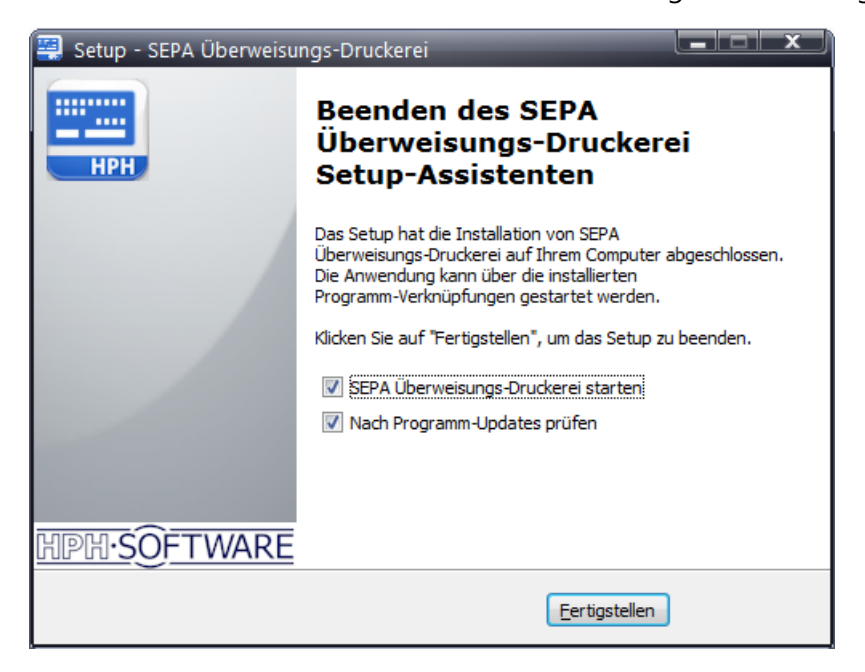

Belassen Sie die Optionen *SEPA Überweisungs-Druckerei starten* und *Nach Programm-Updates prüfen* am besten aktiviert, damit Sie direkt durchstarten können und gleichzeitig eine Update-Prüfung erfolgt. Klicken Sie auf *Fertigstellen*, um das Setup zu beenden und den Dialog zu schließen. Die SEPA Überweisungs-Druckerei startet nun automatisch.

## Aktivierung

Wenn Sie die SEPA Überweisungs-Druckerei nach der Installation zum ersten Mal starten, werden Sie aufgefordert, die Software zu aktivieren.

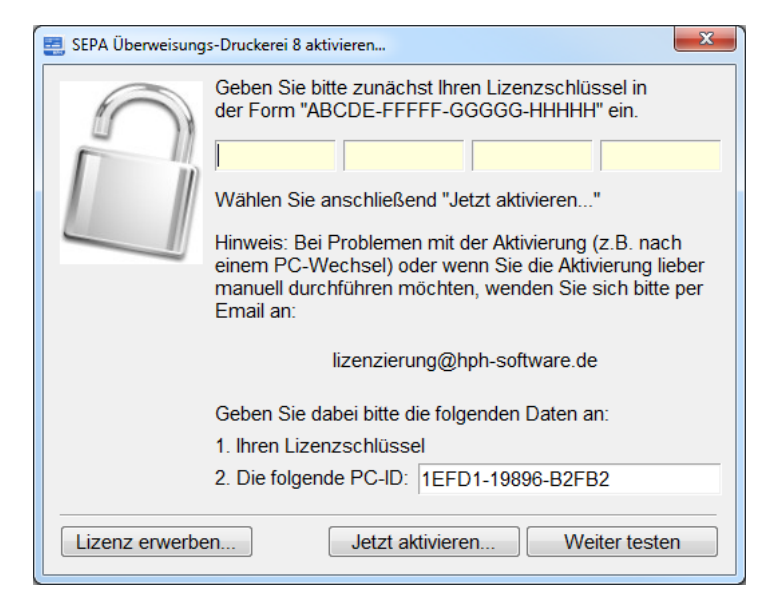

Um das Programm dauerhaft freizuschalten, geben Sie im Aktivierungs-Dialog bitte den 20stelligen Schlüssel ein, welchen Sie beim Kauf des Produkts erhalten haben. Der Schlüssel besteht aus vier Blöcken zu je fünf Ziffern (Zahlen und Buchstaben). Tippen Sie die vier Blöcke bitte sorgfältig in die vorgesehenen Felder ein. Klicken Sie anschließend auf die Schaltfläche *Jetzt aktivieren...*.

Insofern Sie sich bei der Eingabe des Schlüssels nicht vertippt haben, wird das Programm nun über das Internet aktiviert. Nach erfolgreichem Abschluss der Aktivierung erscheint die nachfolgende Meldung auf Ihrem Bildschirm.

| SEPA Überweisungs-Druckerei 8 aktivieren |                                                                                                    |  |
|------------------------------------------|----------------------------------------------------------------------------------------------------|--|
| 0                                        | Die Lizenz wurde erfolgreich für diesen PC aktiviert!<br>Melden Sie sich am besten gleich für unseren kostenlosen Newsletter<br>an, um keine Neuigkeiten und Aktualisierungen zu Ihrer Software zu<br>verpassen.<br>Anmeldung zum Newsletter aufrufen? |  |
|                                          | Ja <u>N</u> ein                                                                                                    |  |

Sie haben nun die Möglichkeit, zur Website der HPH-Software GmbH weitergeleitet zu werden, auf welcher Sie sich zu unserem Newsletter anmelden können. Wir empfehlen Ihnen, dies zu tun, damit wir sie zukünftig zeitnah über Updates, Nachfolgeversionen, Neuheiten usw. auf dem Laufenden halten können.

#### Wir wünschen Ihnen viel Spaß und Freude mit der SEPA Überweisungs-Druckerei!